# 4.1 Apply for Training Grant by Company

Companies may apply for training grants (course fee and/or absentee payroll) from WDA for their employees who attend WDA's pre-approved courses to defray their cost of training.

These pre-approved courses (full fee or nett fee type) are conducted by training organisations/ companies conducting courses in-house, registered in the SkillsConnect system.

All applications for training grant funding will be subjected to WDA's Terms and Conditions for award of training grant.

The training grant applications must be submitted **no later than 30 days after course start date**. Otherwise, the application will be automatically rejected.

Please also ensure that your GIRO account is verified by WDA before you apply for training grant. Otherwise, you will not be able to proceed with this transaction.

To apply for training grant, please follow the following steps:

- 1. For an overview of applying for training grant, click <u>here</u>.
- 2. Go to the SkillsConnect system website at http://www.skillsconnect.gov.sg
- 3. Click the SingPass icon to login via **SingPass**.

4. The system will display the SingPass login page.

| SingPass                               | Singapore Personal Access                                                                                                    |
|----------------------------------------|----------------------------------------------------------------------------------------------------|
| Secure                                 | Terms of Use   EAQs   Help   About                                                                                                    |
| Nelcome                                | Service                                                                                                    |
|                                        | Security Advisory                                                                                                    |
| SingPass is a common passw             | ord that allows you to access Government e-services. It is important for you to be vigilant in<br>protecting the confidentiality of your SingPass.                    |
| Please click <u>here</u> for tips on o | nline security. You may also find useful guides on how to safeguard your online security an<br>ier cyber security related information at <u>www.gosafeonline.sg</u> . |
| Click he                               | re to view more details about New SingPass Security Enhancements.                                                                                                    |
| SingPass ID                            | (Enter your Identification Number)                                                                                                    |
| SingPass                               | (8-24 characters, CASE-SENSITIVE)                                                                                                    |
|                                        | Submit Cancel Change SingPass                                                                                                    |
|                                        | By clicking on the Submit button, you agree to be bound by the terms specified in the Terms of Use and Important Notes below.                                         |

- 5. Enter your NRIC number as your SingPass ID if you are Singaporean. For Permanent Resident, enter the CPF account or FIN number as your SingPass ID. Note that all Employment Pass holders can apply for SingPass.
- 6. Enter your SingPass.
- 7. Click the "**Submit**" button.

8. The system will display the Profile Summary page.

|                                                                                                    | Singapore Governmen<br>Integrity - Service - Excellence                                                                 |
|----------------------------------------------------------------------------------------------------|----------------------------------------------------------------------------------------------------|
| a allow                                                                                                    | Web Portal   Profile Summary   Logour                                                                                   |
| Profile Summary                                                                                                    |                                                                                                    |
|                                                                                                    | You may apply for new organisation profile by clicking "New Application                                                 |
| Welcome SXXXX099C                                                                                                    | Hew Application                                                                                                    |
| Velocitio, statutosso                                                                                                    | You may check for status of new profile application/existing application by clicking 'Application Listing'              |
|                                                                                                    | Application Listing                                                                                                    |
| Please ensure that your organisation and course profiles are always     Please do not open multiple tab or multiple window while using Skills     Please do not use the back button of the browser while using Skills     Select one of the following profiles to continue. | updated with the latest information.<br>sConnect system.<br>Connect system.                                             |
| Individual Profile(s)                                                                                                    | Organisation Profile(s)<br>For existing users, please select the relevant profile below for access into Skills/Connect. |
| Trainee                                                                                                    | Participating Company                                                                                                   |
| Apply CQA / CQA Status Enquiry                                                                                                    | Tasty cupcakes                                                                                                    |
| Update Profile                                                                                                    | Headquarter                                                                                                    |
| View Achievement                                                                                                    |                                                                                                    |
| Print Transcript                                                                                                    |                                                                                                    |

- 9. Click the "Participating Company" button.
- 10. The system will display the inbox of your account. At the left menu panel, click the "**Create Application**" button under the Training Grant Menu.

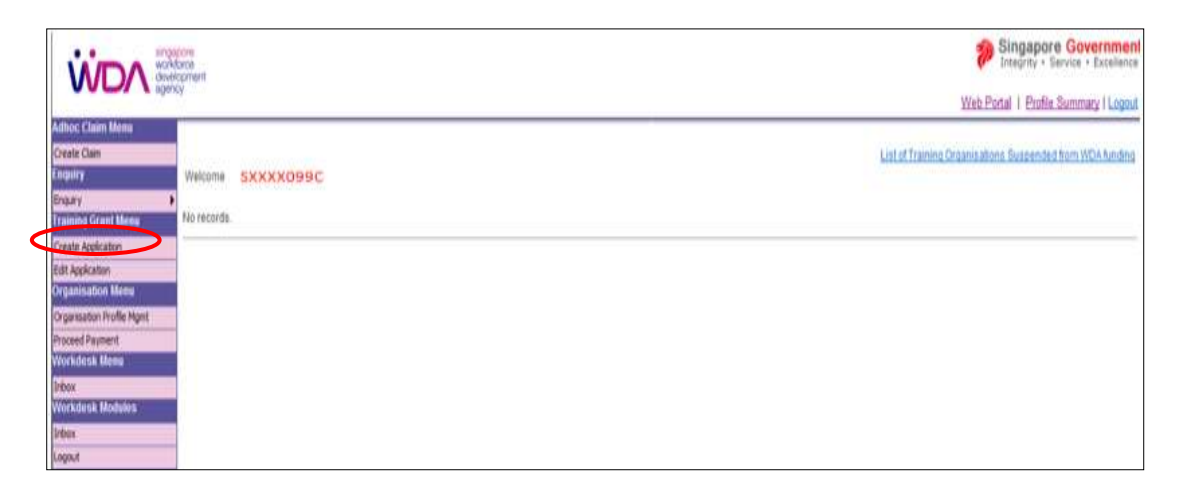

11. The system will display the Terms and Conditions page.

| ERM | IS & CONDITIONS                                                                                                    |
|-----|----------------------------------------------------------------------------------------------------|
|     | SkillsConnect General Terms and Conditions                                                                                                    |
| \$. | Contract                                                                                                    |
| 11. | Your use of SkillsConrect, any transactions you conduct with WDA via SkillsConnect, and your acceptance and use of any right or benefit granted by WDA (including without<br>limitation any accedution or other recognition conterned by WDA and/or funding from VRA) shall be governed by freese General Terms and Conditions, the Terms of Use<br>driftp Twww skillsconrect gov spiwebiguestitermsCollGenzori, Privacy Datement (http://www.skillsconrect.gov.sp/webiguestitermsCollGenzori, Privacy Datement (http://www.skillsconrect.gov.sp/webiguestitermsCollGenzori, Privacy Datement (http://www.skillsconrect.gov.sp/webiguestitermsCollGenzori, Privacy Datement (http://www.skillsconrect.gov.sp/webiguestitermsCollGenzori, Privacy Datement (http://www.skillsconrect.gov.sp/webiguestitermsCollGenzori, Privacy Datement (http://www.skillsconrect.gov.sp/webiguestitermsCollGenzori, Privacy Datement) and any applicable Specific<br>Terms and Condition (http://www.skillsconrect.gov.sp/webiguestitermsCollGenzori) |
| 12  | These General Terms and Conditions, the Terms of Use and Privacy Statement, and the applicable Specific Terms and Conditions and Guidekres complitute a contract between<br>you and WDA (the "Contract"). Any conflict among the provisions of these documents shull be resolved in the following order of priority: (a) these General Terms and Conditions; (b) the applicable Guidekres, and (d) the Terms of Use and Privacy Statement.                                                                                                    |
| 1.2 | WDA may arrend the Contract from time to time. You are bound by the latest version of the Contract lound on SkillsConnect or on the web pages of the WDA web site (http://www.wda.gov.og).                                                                                                    |
| 2.  | Definitions                                                                                                    |
|     |                                                                                                    |

12. Read the Terms and Conditions carefully and select the appropriate option button. If you have selected the "**Yes, we accept the above Terms and Conditions**" option, then click on the "**Proceed**" button.

13. The system will display the Company Information page.

| 1. Term & Conditions   |                                       |                                       |                                                                                                    |                     |
|------------------------|---------------------------------------|---------------------------------------|----------------------------------------------------------------------------------------------------|---------------------|
|                        | 2. Company Information 3. Online Form | 4. Confirmation                       |                                                                                                    |                     |
|                        |                                       |                                       | and a second second second second second second second second second second second second second second second |                     |
| Please update          | our organisation profile at the "Orga | Tasty Cuncakes                        | formation displayed is incorre                                                                                 | ect or has changed. |
| Agiling Address        |                                       | Plack/Puilding Number                 |                                                                                                    |                     |
| iuming Autors          |                                       | Builting Name                         |                                                                                                    |                     |
|                        |                                       | Street Name                           | -<br>Narina Bau                                                                                                |                     |
|                        |                                       | Elect Number                          | manna bay                                                                                                    |                     |
|                        |                                       | Postal Code                           | 875987                                                                                                    |                     |
| Calendary and          |                                       | A37282A5                              | el el el el el el el el el el el el el e                                                                       |                     |
| av                     |                                       | -                                     |                                                                                                    |                     |
| mail                   |                                       |                                       |                                                                                                    |                     |
| MF Flan                |                                       | Ves                                   |                                                                                                    |                     |
| lature of Rusiness     |                                       | Manufacturing                         |                                                                                                    |                     |
| Tain Business Activity |                                       | Baking                                |                                                                                                    |                     |
| )wnershin              |                                       | Wholly Local                          |                                                                                                    |                     |
| otal Employment        |                                       | 100                                   |                                                                                                    |                     |
| noual training budget  | as a percentage of company payroll    | -%                                    |                                                                                                    |                     |
| ixed Asset Investmen   | t (at net book value)                 | S\$ -                                 |                                                                                                    |                     |
|                        |                                       |                                       |                                                                                                    |                     |
| Iranch Information     |                                       |                                       |                                                                                                    |                     |
| Branch Name            | Tasty Cupci                           | ikes                                  |                                                                                                    |                     |
|                        | a design of the second second second  | •                                     |                                                                                                    |                     |
| iranch Authorised      | Administration Information            | tan name or at a second second second |                                                                                                    |                     |
| Role Name              | Identification Type                   | Identification Number                 | Des                                                                                                    | signation           |

## 14. Click the "Next" button.

15. The system will display the Search Courses page.

| raining Organisation Name                              | Wonder Training Org        | anisation                                 |                                                      |                                                                          |                                                      |
|--------------------------------------------------------|----------------------------|-------------------------------------------|------------------------------------------------------|--------------------------------------------------------------------------|------------------------------------------------------|
| ourse Title                                            |                            |                                           |                                                      |                                                                          |                                                      |
| ourse Code                                             |                            |                                           |                                                      |                                                                          |                                                      |
| rea of Training                                        | [select]                   | [select]                                  |                                                      |                                                                          |                                                      |
| ayment Type                                            | [select]                   |                                           |                                                      |                                                                          |                                                      |
| ourse Start Date                                       |                            |                                           |                                                      |                                                                          |                                                      |
| ourse starcoute                                        | From                       | To O                                      |                                                      | ack Search                                                               | Canc                                                 |
| Search results                                         | From S                     | Total Training                            | Total Cost of Training                               | Back Search                                                              | Reference                                            |
| Search results Training Organisation Name Organisation | From Solution Course Title | Total Training<br>Duration (hrs)<br>14.00 | Total Cost of Training<br>Per Trainee (SS)<br>300.00 | Back Search<br>For More Course<br>Information<br>Statement of Attainment | Cance<br>Reference<br>Number<br>CRS-Q-<br>0003274-E5 |

- 16. Enter the search criteria for the course (that you wish to apply for training grant). Click the "**Search**" button. For better search results, search using key words using both Training Organisation Name and Course Title.
- 17. Select the radio button of the course that you wish to apply for training grant and click the "**Select**" button.

18. The system will display the Course page.

| Create Training Grant Application                                                                                         |                                                                                                    |                                                  |
|----------------------------------------------------------------------------------------------------|----------------------------------------------------------------------------------------------------|--------------------------------------------------|
| 1. Term & Conditions 2. Company Information 3. Optime                                                                     | Form 4. Continuation                                                                                                    |                                                  |
| 1. Guerre 2. Trainee Details 3. Supporting Documen                                                                        | 4. Company Declaration                                                                                                    |                                                  |
| Course Information                                                                                                    |                                                                                                    |                                                  |
| Additional Information                                                                                                    | View Course Details                                                                                                    |                                                  |
| Registration Type                                                                                                    | Other Unique Establishments (UENO)                                                                                                    |                                                  |
| Organisation Registration Number                                                                                          | TDEGEDOOBH                                                                                                    |                                                  |
| Training Organisation name                                                                                                | Civil Service College                                                                                                    |                                                  |
| Course Reference Number                                                                                                   | CR5-Q-0004400-ES                                                                                                    |                                                  |
| Course Title                                                                                                    | Communication and Relationship Management - Operations Level                                                                                                    |                                                  |
| Location of Training                                                                                                    |                                                                                                    |                                                  |
| Fee Type                                                                                                    | P Nettfee F .Fez                                                                                                    |                                                  |
| Course Start Date *                                                                                                    | 20.Jun 2013                                                                                                    |                                                  |
| Course End Date *                                                                                                    | 21 Jun 2013                                                                                                    |                                                  |
| Language Medium Provided *                                                                                                | Englist *                                                                                                    |                                                  |
| Number of Training Days                                                                                                   | 2                                                                                                    |                                                  |
| Course Duration Components                                                                                                | Description<br>Classroom Training Hours                                                                                                    | 1600 Huurs                                       |
| Total duration in hours per trainee                                                                                       |                                                                                                    | 16.00                                            |
| Course Fee Components                                                                                                    | Description                                                                                                    | Cost SS                                          |
|                                                                                                    | Course lee per trainee (excluding GST)                                                                                                    | 300.00                                           |
| Total cost of training per trainee                                                                                        |                                                                                                    | 200.00                                           |
| Disbursement Schedule per trainee                                                                                         | Tranche DisburgementCondition                                                                                                    |                                                  |
| Please declare the following:<br>Is the course relevant to the Trainsofs/current role and in line                         | with the business needs of the Applicant company?                                                                                                    |                                                  |
|                                                                                                    | (whith the communities of the paper carry company)                                                                                                    | - THE R.                                         |
| is your company applying for Absorbes payroll funding 7(NII)                                                              | Government agencies or private entities held under a government age                                                                                                    | incy whose expenditure in                        |
| Please click "No" If you are a Government Agency or private o                                                             | payroll funding, Please click. No. It applicable)<br>millies beld under a government agency.                                                                                                    | - 788 R.                                         |
| We declare that we will make the mandatory absentee payro                                                                 | Il top-up portion to our employee if training is conducted OUT SIDE wor                                                                                                    | king hours within 1 calendar                     |
| month from receipt of the approved claim funding.                                                                         |                                                                                                    |                                                  |
| Note:                                                                                                    | to many source and the second share that a source their another source to be a second source of the second source of the second so |                                                  |
| (b) Strongerten can claim absenten payter undingto denay b<br>(b) No absenten second kontenetier on the adviserier Absent | as neveral forwards and the american an improvement of the training AFTER work in a bound                                                                                                    | The abarentage opported function is a started    |
| (90 10 or 80 25) between the government and the employe                                                                   | and it is to be paid to the employee via the employee.                                                                                                    | rus ananana baharana Matanana Marina at ananan   |
| (c) If you have not provided WDA with your GIRO account infor<br>to WDA for ventication. <u>Download GIRO Form</u>        | mation or if you have changed your GIRO account, please download the GIRO                                                                                                    | form by clicking on the link provided and submit |
| Terms ensure that you have a valid 2000 survey to dollarse all                                                            | served served fortilities                                                                                                    |                                                  |
| Cattley Manapart                                                                                                    | 1315-012-5122090X-1 at                                                                                                    | $\sim$                                           |
|                                                                                                    |                                                                                                    |                                                  |
|                                                                                                    |                                                                                                    | Siren Back Next Cancel                           |

- 19. Enter all necessary fields. Please note that mandatory fields are indicated by the red asterisk (\*).
- 20. Select the "**Course Start Date**" and "**Course End Date**" from the calendar pop-up. Note: All applications must be submitted between the period of 180 days before course start date and 30 days after course start date. Any application submitted outside of this time period will be rejected.
- 21. The "**Course Duration Components**" (e.g. classroom hours, assessment hours, etc) are pre-populated. Amend the values if required.
- 22. The "**Course Fee Components**" (e.g. course fees, assessment fees, etc) are prepopulated. Amend the values if required.
- 23. With effect from 1 April 2009, government entities are not eligible for Absentee Payroll funding. This includes private entities held under a government agency whose expenditure on manpower is partially government funded.

- 24. Read through the declaration and select either the "**Yes**" or "**No**" radio button depending on whether your company is applying for absentee payroll funding.
- 25. Select either the "**Yes**" or "**No**" radio button to the declaration that you will make the mandatory absentee payroll top-up portion to your employee if training is conducted outside working hours within 1 calendar month from receipt of approved claim funding.
- 26. If the GIRO Number is valid, then click the checkbox and the "**Next**" button. (Note: If the GIRO is invalid, please download and re-submit a copy of the GIRO form to WDA. At the same time, update the GIRO number in your organisation profile.)
- 27. Click the "**Next**" button.
- 28. The system will display the Trainee Details page.

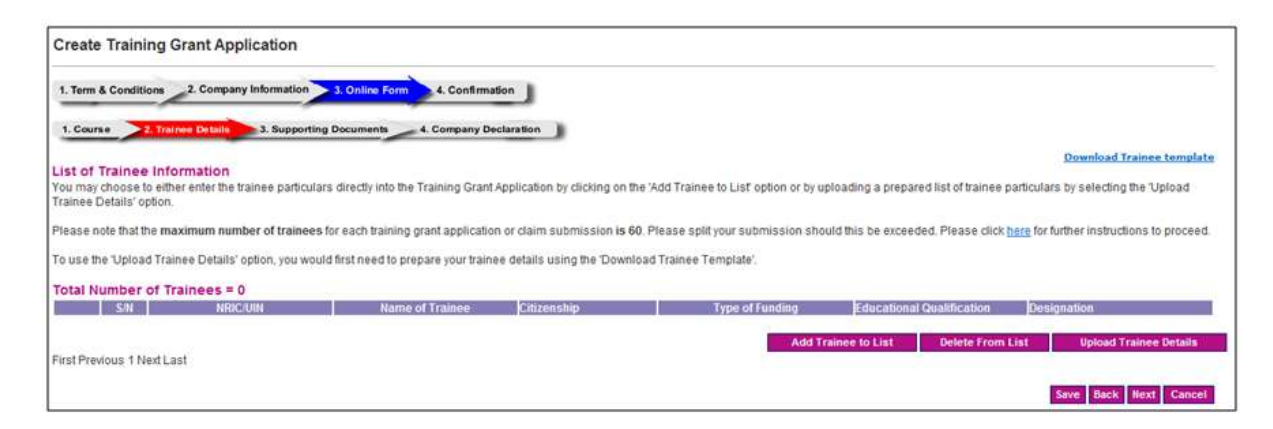

- 29. Choose to "**Upload Trainee Details**" in a CSV file format or individually key in their particulars under "**Add Trainee to List**". (For upload details, please click <u>here</u> to upload trainee details in CSV file format; for manual inputs, please click <u>here</u> to enter trainee's details individually.)
- 30. The system will display the List of Trainee Information.

|                                       | 2. Corepany Informatio                                | 3. Onle            | Poten & Confirmat                           |                                                                       |                                                |                                                     |                                                         |
|---------------------------------------|-------------------------------------------------------|--------------------|---------------------------------------------|-----------------------------------------------------------------------|------------------------------------------------|-----------------------------------------------------|---------------------------------------------------------|
|                                       |                                                       | utilities Decision | and a Company Da                            |                                                                       |                                                |                                                     |                                                         |
|                                       |                                                       |                    |                                             |                                                                       |                                                |                                                     | Oranitaad Insure temple                                 |
| of Trainee Inf                        | formation<br>tier stier the trainer part              | istan diech        | into the Transitio Grant A                  | splicalist by skilling on the 'Add                                    | Topinee to Unit option or to up                | ploading a propert list of trainer                  | parknulars to extending the Upload                      |
| nee Details' option                   | Ε.                                                    |                    |                                             | E 11 17                                                               |                                                |                                                     |                                                         |
| ile tote Tal Ta m                     | animum number of train                                | was for said:      | Names grant apprication                     | or dam aubmission is 60. Phile                                        | sa spit your submission sho                    | old this tix exceeded. Please click                 | here for further instructions to process                |
|                                       |                                                       |                    |                                             |                                                                       |                                                |                                                     |                                                         |
| use the Upload Tra                    | inee Details' option, you                             | would first ne     | ed to prepare your traine                   | e details uning the Download Tr                                       | since Template'                                |                                                     |                                                         |
| use the Upload Th<br>tai Number of T  | ines Details' option, you<br>Trainees = 1             | would first ne     | ed in prepare your traine                   | e detaile uning the Download Tr                                       | uner Templatel                                 |                                                     |                                                         |
| use the Upload Tri<br>tal Number of T | ener Detaily option, you<br>Trainees = 1              | would first ne     | ed to prepare your traine                   | e details uning the 'Download Tr<br>Oneentor ga                       | stneer Templiate'                              | Encelonal Quelification                             | Evenaptation                                            |
| al Number of T                        | iner Dritely option, you<br>Trainees = 1<br>Entropy   | would first ne     | odito prepare your insine                   | e details uning the Download Tr<br>Reconstruction<br>Singapore Ottats | sinee Terrylate'<br>Type of Foundary<br>Normal | Total and the Constitutions<br>Automatics Departure | Expression<br>General Workers and Linesided<br>Workers  |
| al Number of T                        | iner Detaile option, you<br>Trainees = 1<br>Entrition | usuid fini ne      | ed in prepare your indre<br>Name of Trainee | e details uning the Download Tr<br>Annen and Staggers Chart           | unee Template<br>Tropp of Funding<br>Normal    | Encommunic Production<br>Replaces Dynamic           | Description<br>General Horizon and Linesided<br>Workson |

31. Click the radio button to select the trainees whom you are applying for the training grant and click the "**Next**" button.

32. The system will display Upload Supporting Document page.

| Upload Supporting D                                                                                                    | ocument                                                                                                    |                                                                                        |                                                                                                    |
|----------------------------------------------------------------------------------------------------|----------------------------------------------------------------------------------------------------|----------------------------------------------------------------------------------------|----------------------------------------------------------------------------------------------------|
| 1. Term & Conditions 2. 0                                                                                                    | SIRO Verification 7, 0                                                                                                    | line Form 4. Confirma                                                                  | ion J                                                                                                    |
| 1. Caures Internation                                                                                                    | 2. Trainee Details 3. Trai                                                                                                  | nee Declaration 4. Am                                                                  | unt Calm 5. Supporting Desument 6 Royment Cetals                                                                                                    |
| Please be advised that you sh                                                                                                    | ould only upload pdf or sip fi                                                                                              | es for your supporting doc                                                             | amenta.                                                                                                    |
| Each the to be updated should<br>the file acceds the vecomm<br>-split the file into separate do<br>For example if your document<br>- pt the document up.<br>Please be advised that you will | no not exceed a Me.<br>ended size of 5 MB, you coul<br>currents<br>has 20 pages, you could sa<br>Il experience slowness whe | d follow the balow recomm<br>w it into 2 separate docum<br>o uploading non-pdf files a | endations to reduce the file size.<br>Ents, the first document containing the first 10 pages while the second document contains the next 10 pages<br>at will take substantial time for conversion. Hence, please upload only pdf files. |
| File Name -                                                                                                    | 1                                                                                                    |                                                                                        | Browse                                                                                                    |
| Tide *                                                                                                    |                                                                                                    |                                                                                        |                                                                                                    |
| Type *                                                                                                    | [select]                                                                                                    | -                                                                                      |                                                                                                    |
| Classification *                                                                                                    | [select]                                                                                                    |                                                                                        |                                                                                                    |
| Description *                                                                                                    |                                                                                                    |                                                                                        | 2                                                                                                    |
| Version *                                                                                                    | Ċ                                                                                                    | - 13                                                                                   |                                                                                                    |
| Uptond                                                                                                    |                                                                                                    |                                                                                        | Save Back Read                                                                                                    |

- 33. To upload any supporting documents, please click here for details.
- 34. Click the "Next" button.
- 35. The system will display the "Company Declaration" questions.

| Create Training Grant Application                                                                                                    |              |       |
|----------------------------------------------------------------------------------------------------|--------------|-------|
| 1. Terrs & Conditions 2. Gompany Information 2. Online Form 4. Continuation                                                                                                    |              |       |
| 1. Course 2. That new Details 2. Supporting Documents 2. Company Declare Son                                                                                                    |              |       |
| Please declare the following:<br>Are the trainsest direct employees on your company's payroll?"                                                                                                    |              |       |
| f No, please clarify:<br>or sub-contract employees, please select "No" and indicate NA in the remarks column.<br>Another declaration question will be triggered after you have selected the response to the third<br>question. |              |       |
| tre the trainees fully sponsored financially by your company?                                                                                                    |              |       |
| rno, prease ciarity.                                                                                                    | -            |       |
| tas your company applied for any form of financial support for this particular training course from other funds apart from WDA?                                                                                                |              |       |
| l Yes, pisase clarity.                                                                                                    | N<br>N       |       |
| Application Submission Remarks                                                                                                    | 4            |       |
|                                                                                                    |              |       |
|                                                                                                    | Saw Back Hox | Capes |

- 36. Select either the "**Yes**" or "**No**" radio button for each question. Depending on your selection, you may have to enter your remarks in the textbox provided.
- 37. If you want to save the draft for submission later, click the "**Save**" button. All information entered can be retrieved later. Please note that saving as draft does not equate to a submission. Otherwise click the "**Next**" button to proceed.

# 38. The system will display the Confirmation page.

**Create Training Grant Application** 

| 1. Term & Cond                    | itions _2. Co           | mpany           | Information                | 3. Onlin   | e Form          | 4. Confirma | tion         |       |
|-----------------------------------|-------------------------|-----------------|----------------------------|------------|-----------------|-------------|--------------|-------|
|                                   | _/                      |                 |                            |            |                 |             |              |       |
| Company Infor                     | mation                  |                 |                            |            |                 |             |              |       |
| Organisation                      |                         |                 | Tasty Cupcakes             |            |                 |             |              |       |
| Mailing Address                   | Mailing Address         |                 | Block/Building Numb        | er 1       | .62             |             |              |       |
|                                   |                         |                 | Building Name              | -          |                 |             |              |       |
|                                   |                         |                 | Street Name                | F          | BUKIT MERAH CEN | TRAL        |              |       |
|                                   |                         |                 | Floor Number-Unit N        | umber 4    | #01-44          |             |              |       |
|                                   |                         |                 | Postal Code                | 1          | 50162           |             |              |       |
| Telephone                         |                         |                 | 96803325                   | -          | 50102           |             |              |       |
| Fax                               |                         |                 | -                          |            |                 |             |              |       |
| Email                             |                         |                 | -                          |            |                 |             |              |       |
| SME Flag                          |                         |                 | Yes                        |            |                 |             |              |       |
| Nature of Business                |                         |                 | 2                          |            |                 |             |              |       |
| Main Business Activity            |                         |                 | Food and Beverage          |            |                 |             |              |       |
| Ownersnip<br>Total Employment     |                         |                 | Wholly Local<br>10<br>5.0% |            |                 |             |              |       |
| Annual training budget<br>payroll | as a percentage of co   | mpany           |                            |            |                 |             |              |       |
| Fixed Asset Investment            | t (at net book value)   |                 | S\$ 10,000.00              |            |                 |             |              |       |
| Branch Information                |                         |                 |                            |            |                 |             |              |       |
| Branch Name                       | Tasty                   | / Cupcake       | S                          |            |                 |             |              |       |
|                                   | Bloc                    | k/Building      | g Number                   | Bu         | ildingName      | St          | reet Name    |       |
| Branch Location                   | 162                     |                 |                            | -          |                 | BL          | JKIT MERAH ( | NTRAL |
|                                   | #01-                    | r Number<br>-44 | -Unit Number               | Po:<br>150 | otal Code       |             |              |       |
| Branch Authorised Adm             | ninistration Informatio | on              |                            |            |                 |             |              |       |
| Role                              | Name                    | Identi          | fication Type              | Identific  | ation Number    | Desig       | nation       |       |
| Management Rep                    | XU LEI                  | NRIC            |                            | S856382    | 0F              | CEO         |              |       |

### **Course Info**

| Registration Type<br>Organisation Registration Number<br>Training Organisation name<br>Course Title<br>Location of Training<br>Country<br>Project Code - Project Name<br>Fee Type<br>Course Start Date<br>Course End Date<br>Language Medium Provided<br>Number of Training Days | Other Unique Establishments (UENO)<br>T08GB1109H<br>ABC Training School<br>Problem Solving and Decision Making - Operatio<br>Level.<br>-<br>-<br>Nett Fee<br>20 Jun 2013<br>21 Jun 2013<br>English<br>2 | ns          |
|----------------------------------------------------------------------------------------------------|----------------------------------------------------------------------------------------------------|-------------|
| Course Duration Components                                                                                                    | Description Ho                                                                                                    | ours        |
|                                                                                                    | Classroom Training Hours 16                                                                                                    | 5.00        |
| Total duration in hours per trainee                                                                                                    | 16                                                                                                    | 5.00        |
| Course Fee Components                                                                                                    | Description C                                                                                                    | ost<br>S\$) |
|                                                                                                    | Course fee per trainee (excluding GST) 30                                                                                                    | 0.00        |
| Total cost of training per trainee<br>Please declare the following :                                                                                                    | 30                                                                                                    | 0.00        |
| Is the course relevant to the Trainee(s) current role and in line with the busines                                                                                                    | s needs of the Applicant company?                                                                                                    | Yes         |

Is your company applying for Absentee payroll funding ? (NB: Government agencies or private entities held under a government agency whose expenditure on manpower is government funded do not qualify for absentee payroll funding. Please Yes click "No" if applicable.)

We declare that we will make the mandatory absentee payroll top-up portion to our employee if training is conducted OUTSIDE  $\gamma_{\text{Ves}}$  working hours within 1 calendar month from receipt of the approved claim funding.

#### Note:

- (a) Companies can claim absentee payroll funding to defray the manpower costs incurred when they send their employees for training.
- (b) No absentee payroll funding for on-the-job training. Absentee payroll top-up by employer is mandatory for training AFTER working hours. The absentee payroll funding is co-shared (90:10 or 80:20) between the government and the employer and it is to be paid to the employee via the employer.

### **Trainee Details**

| S/N | NRIC/UIN  | Name of Trainee | Citizenship                           | Type of Funding | Educational<br>Qualification | Designation                              |
|-----|-----------|-----------------|---------------------------------------|-----------------|------------------------------|------------------------------------------|
| 1   | S1433288E | Josephine Lau   | Singapore<br>Citizen                  | Normal          | 'A' Level or<br>equivalent   | Supervisors and Technicians              |
| 2   | S8877105E | Tan Soo Ling    | Singapore<br>Citizen                  | Normal          | 'N' Level or<br>equivalent   | General Workers and Unskilled<br>Workers |
| 3   | S7946491I | Woo Richard     | Permanent<br>Resident of<br>Singapore | Normal          | 'O' Level or<br>equivalent   | Production/Admin Support Staff           |
| 4   | S7456206A | Lin Amy         | Permanent<br>Resident of<br>Singapore | Normal          | 'O' Level or<br>equivalent   | Production/Admin Support Staff           |

#### **Company Declaration**

| View Supporting Documents                                                                                                    |         |  |
|----------------------------------------------------------------------------------------------------|---------|--|
| Application Submission Remarks                                                                                                    | -       |  |
| Has your company applied for any form of financial support for this<br>particular training course from other funds apart from WDA?<br>If Yes, please clarify :                                                                    | No<br>- |  |
| Are the trainees fully sponsored financially by your company?<br>If No, please clarify :                                                                                                    | Yes -   |  |
| If No, please clarify :<br>For sub-contract employees, please select "No" and indicate NA in the<br>remarks column. Another declaration question will be triggered after<br>you have selected the response to the third question. |         |  |
| Please declare the following :<br>Are the trainees direct employees on your company's payroll?                                                                                                    | Yes     |  |

#### DECLARATION

We declare that the information stated in this training grant application and the accompanying information are true and correct and the expenses incurred have been paid by us for the approved training course and that apart from this application, no other applications have been made for these expenses. All relevant documents pertaining to this application are with us and can be inspected by the Singapore Workforce Development Agency (WDA) anytime.We declare that our organisation has not previously applied for training grants (comprising course fee and/or absentee payroll grants) to WDA.

es, we confirm the above declaration.

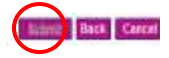

- 39. Read the Declaration carefully. To confirm, check the box "**Yes, we confirm the above declaration**", and click the "**Submit**" button.
- 40. The system will display the Acknowledgement Page. Please take note of the reference number.

| Acknowledgement Page                                                                   |
|----------------------------------------------------------------------------------------|
| Your application with Reference Number TG-2013-004087 has been submitted successfully. |
| Please click <u>here</u> to view and print your submitted application details.         |

41. Click the "Close" button.